Worden Medical Centre – Instructions to register for Online Services

Log into: <u>https://patient.emisaccess.co.uk</u> or via <u>www.wordenmc.net</u>

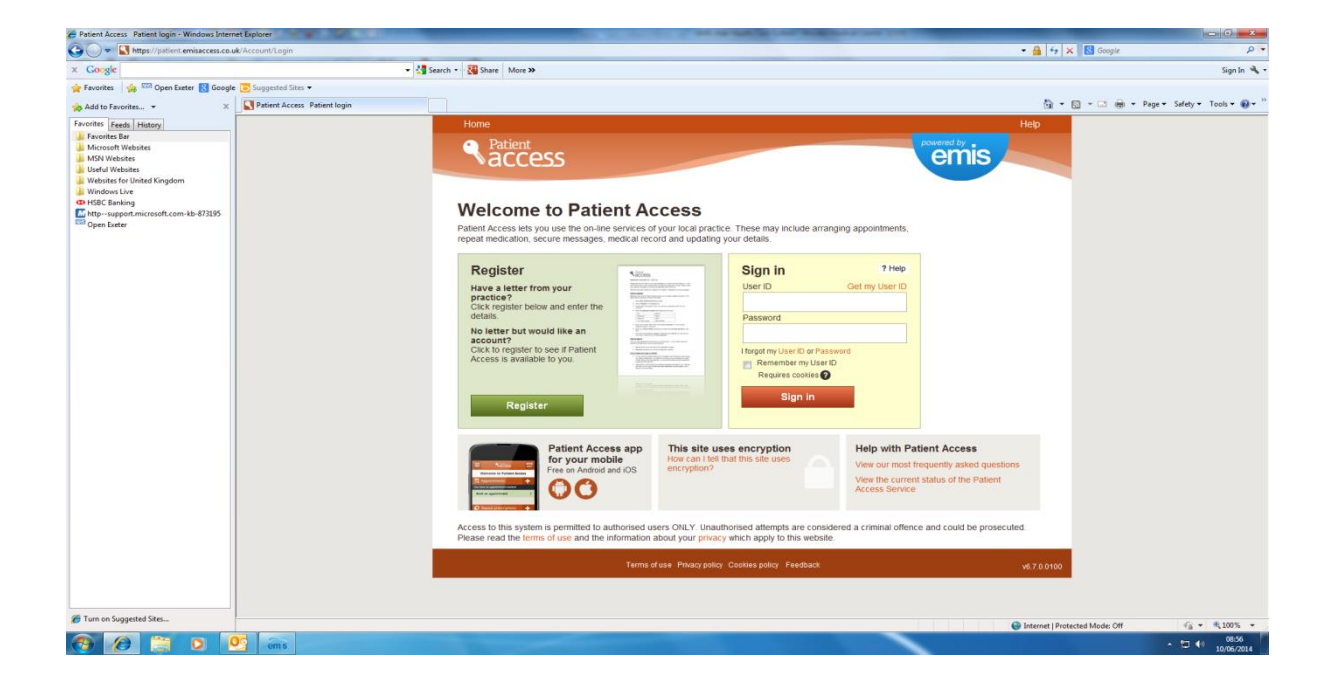

## **Click Register**

| Patient Access - Register - Windows Internet                                                                                                    | Explorer                  |                                                  | Income Street State |               |      |                                |                                                                                                    |
|----------------------------------------------------------------------------------------------------|---------------------------|--------------------------------------------------|---------------------|---------------|------|--------------------------------|----------------------------------------------------------------------------------------------------|
| x Coogle                                                                                                    | • Kejater                 | earch - 18 Share More >>                         |                     |               |      |                                | Sign In 🔌 •                                                                                                    |
| 👷 Favorites 🛛 🍰 🖽 Open Exeter 🚷 Googl                                                                                                    | e 🔁 Suggested Sites 👻     |                                                  |                     |               |      |                                | .,                                                                                                    |
| 🍻 Add to Favorites 🔹 🛛 🗙                                                                                                    | Patient Access - Register |                                                  |                     |               |      | 🔓 • 📾 • 🖻 🖶 • F                | ′age + Safety + Tools + 🔞 + "                                                                                                    |
| Forotti (jeda) jelator)<br>Forotti (jeda) jelator)<br>MON Velata<br>MON Velata<br>MON Velata<br>Usdal Velata<br>Usdal Velata<br>Velata<br>Velata<br>Velata<br>Ores Cherrol<br>Ores Cherrol<br>Ores |                           | Home<br>Patient<br>Constant<br>Have you<br>• Yes | Ster<br>Ster<br>© № | Your progress | emis | Help                           |                                                                                                    |
|                                                                                                    |                           |                                                  |                     |               |      | v6.7.0.0100                    |                                                                                                    |
|                                                                                                    |                           |                                                  |                     |               |      |                                |                                                                                                    |
| C Turn on Suggested Sites                                                                                                    | Done                      |                                                  |                     |               |      | Internet   Protected Mode: Off | √g + € 100% +                                                                                                    |
| 🚱 🖉 📜 O 🛽                                                                                                    | Og oms W                  |                                                  |                     |               |      |                                | <ul> <li> <sup>09:01</sup> <sup>10/06/2014</sup> <sup>10/06/2014</sup></li></ul> |

Click No to ' have you received a registration letter from your practice.'

| Conje     Conje     C      | P ▼<br>Sign In 🔌 ▼<br>ty ▼ Tools ▼ 🕡 ▼ "       |
|----------------------------------------------------------------------------------------------------|------------------------------------------------|
| Corge     Corge     C      | Sign In 🔌 •<br>ity • Tools • 📦 • <sup>10</sup> |
| forote      in trade     in trade     i      | ity ▼ Tools ▼ 🔞 ▼ 🥬                            |
| Add to Evolve:                                                                                                    | ety • Tools • 🚱 • "                            |
| Tervenie Hele Helep Helep Hele |                                                |
| Provide the state of the state of the st     |                                                |
|                                                                                                    |                                                |
|                                                                                                    |                                                |
| B fram os Suggested Siss                                                                                                    | (a ≠ ₹,100% ≠                                  |
| S 2 2 S S S S S S S S S S S S S S S S S                                                                                                    | 09:03                                          |

Type in Worden postcode – PR25 1HR and next

| Congle     Congle                                                                                                    | Sign In 🔌<br>🗊 + 🗆 🛞 + Page + Safety + Tools + 🕢 + |
|----------------------------------------------------------------------------------------------------|----------------------------------------------------|
| Protect      Product      Product                                                                                                    | 🗟 = 🗔 🌧 = Page = Safety = Tools = 📦 =              |
| All of Provides in the Integration of Provide integration of Provide integration of Prov                                                                                                    | 🔊 + 🖂 🖷 + Page + Safety + Tools + 🛞 +              |
| Former final: Healty     Home     Home       Index Kinds in the state is the state is the s                                                                                                    |                                                    |
| Leyland Surgery - 0.3 miles from<br>PLESTA INR<br>C Leyland Surgery, Visel PadSock<br>Telephone 01772 50120<br>Lewise - Multipoli<br>Lewise - Multipoli<br>Lew |                                                    |
| Sandy Lane Surgery - 0.6 miles<br>Bandy Lane Surgery - 0.7 miles<br>Telephone UT72 500015<br>Central Park Surgery - 0.7 miles<br>Trom PR25 1HR                                                                                                    |                                                    |
| Terms of use Phracy pathy. Costies pathy. Feedback v8.7.0.0100                                                                                                    |                                                    |
| 😥 Turn on Suggested Steel                                                                                                    | exted Mode Off                                     |

Click Worden Medical Centre and next

| Patient Access - Practice Look-Up - List practic                                                                                                    | ce duplicates - Windows Internet Explorer                                                                                                    | - A (4) V [          | Generale D +                                 |
|----------------------------------------------------------------------------------------------------|----------------------------------------------------------------------------------------------------|----------------------|----------------------------------------------|
| x Google                                                                                                    | • Megiver sectorscuce                                                                                                    | 7 8                  | Sanin 🔧                                      |
| 🚖 Favorites 🛛 🎪 📟 Open Exeter 🔝 Google                                                                                                    | Suggested Sites •                                                                                                    |                      |                                              |
| 😞 Add to Favorites 🔹 🛛 🗶                                                                                                    | C Patient Access - Practice Look-Up - List practice                                                                                                    | - D -                | 🖸 👼 🔹 Page 🔹 Safety 🔹 Tools 🔹 🔞 🔹 🕅          |
| Farotter ( <u>Factor</u> ) ( <u>Factor</u> )<br>Microsoft Waters<br>Microsoft Waters<br>Under Venters<br>Under Venters<br>Under Venters<br>Under Venters<br>( <u>Factor</u> )<br>( <u>Factor</u> )<br>( <u>Factor)</u> )<br>( <u>Factor</u> )<br>( <u>Factor)</u> | The Statistic Statistic St |                      |                                              |
|                                                                                                    | Terms of use Philacy policy Cookies policy Feedback                                                                                                    | v6.7.0.0100          |                                              |
|                                                                                                    |                                                                                                    |                      |                                              |
| Turn on suggested sites                                                                                                    |                                                                                                    | Internet   Protected | Mode: Off 👘 🐔 👻 100% 🔹                       |
| 🕙 🖉 📋 🖸 🧕                                                                                                    | ins W                                                                                                    |                      | <ul> <li>□ ● 09:05<br/>10/06/2014</li> </ul> |

Click Worden Medical Centre again and next

| Patient Access - Register - Create an account | - Windows Internet Explorer                   | The second second second second second second second second second second second second second second second se | and these the local days                         |                          |                                                                                                    |
|-----------------------------------------------|-----------------------------------------------|----------------------------------------------------------------------------------------------------|--------------------------------------------------|--------------------------|----------------------------------------------------------------------------------------------------|
| 🚱 🔍 🔹 https://patient.emisaccess.co.u         | dk/Register/ResolvePracticeDuplicates         |                                                                                                    |                                                  | • 🔒   4 <sub>2</sub>   🗙 | 🔯 Google 🖉 🕈                                                                                                    |
| × Google                                      | + 🐫 Se                                        | earch • 🔣 Share More »                                                                                          |                                                  |                          | Sign In 🔌 •                                                                                                    |
| 👷 Favorites 🛛 🖕 📟 Open Exeter 🚷 Google        | i 🔁 Suggested Sites 🔻                         |                                                                                                    |                                                  |                          |                                                                                                    |
| 🍌 Add to Favorites 👻 🗶                        | Patient Access - Register - Create an account |                                                                                                    |                                                  | 6i * 6                   | 🕽 👻 🖃 🔹 Page 🔹 Safety 👻 Tools 🔹 🚱 🖛 🦈                                                                                                    |
| Favorites Feeds History                       |                                               | Home                                                                                                    |                                                  | Help                     |                                                                                                    |
| Favorites Bar<br>Microsoft Websites           |                                               | Patient                                                                                                    |                                                  | powered by               |                                                                                                    |
| MSN Websites                                  |                                               | access                                                                                                    |                                                  | emis                     |                                                                                                    |
| Useful Websites Websites for United Kingdom   |                                               |                                                                                                    |                                                  |                          |                                                                                                    |
| 🎍 Windows Live                                |                                               |                                                                                                    |                                                  |                          |                                                                                                    |
| trsoc banking                                 |                                               | Devictor                                                                                                    | Your progress                                    |                          |                                                                                                    |
| Open Exeter                                   |                                               | Register                                                                                                    |                                                  |                          |                                                                                                    |
|                                               |                                               | Great news! Worder                                                                                              | n Medical Centre offers Patient Access.          |                          |                                                                                                    |
|                                               |                                               | Please enter your d                                                                                             | letails below to create an account.              |                          |                                                                                                    |
|                                               |                                               |                                                                                                    | About you                                        |                          |                                                                                                    |
|                                               |                                               | Surname                                                                                                    | - L                                              |                          |                                                                                                    |
|                                               |                                               | Date of birth                                                                                                   | * Day Nonth Year                                 |                          |                                                                                                    |
|                                               |                                               | Sex                                                                                                    | * Select                                         |                          |                                                                                                    |
|                                               |                                               | House name/number                                                                                               | *                                                |                          |                                                                                                    |
|                                               |                                               | Home postcode                                                                                                   | *                                                |                          |                                                                                                    |
|                                               |                                               |                                                                                                    | Your account                                     |                          |                                                                                                    |
|                                               |                                               | Choose a password                                                                                               | *                                                |                          |                                                                                                    |
|                                               |                                               | Confirm your                                                                                                    | *                                                |                          |                                                                                                    |
|                                               |                                               | password                                                                                                    | Password strength                                |                          |                                                                                                    |
|                                               |                                               |                                                                                                    |                                                  |                          |                                                                                                    |
|                                               |                                               |                                                                                                    |                                                  |                          |                                                                                                    |
|                                               |                                               |                                                                                                    | reat                                             |                          |                                                                                                    |
|                                               |                                               |                                                                                                    | * Indicates a required field                     |                          |                                                                                                    |
|                                               |                                               |                                                                                                    | ns of use Privacy policy Cookies policy Feedback | v6.7.0.0100              |                                                                                                    |
|                                               |                                               |                                                                                                    |                                                  |                          |                                                                                                    |
|                                               |                                               |                                                                                                    |                                                  |                          |                                                                                                    |
|                                               |                                               |                                                                                                    |                                                  |                          |                                                                                                    |
| Turn on Suggested Sites                       |                                               |                                                                                                    |                                                  |                          |                                                                                                    |
|                                               | Done                                          |                                                                                                    |                                                  | G Internet   Protec      | ted Mode: Off                                                                                                    |
|                                               | ems W                                         |                                                                                                    |                                                  |                          | <ul> <li> <sup>1</sup> <sup>1</sup> <sup>0</sup> <sup>0</sup></li></ul> |

Insert your details and click next

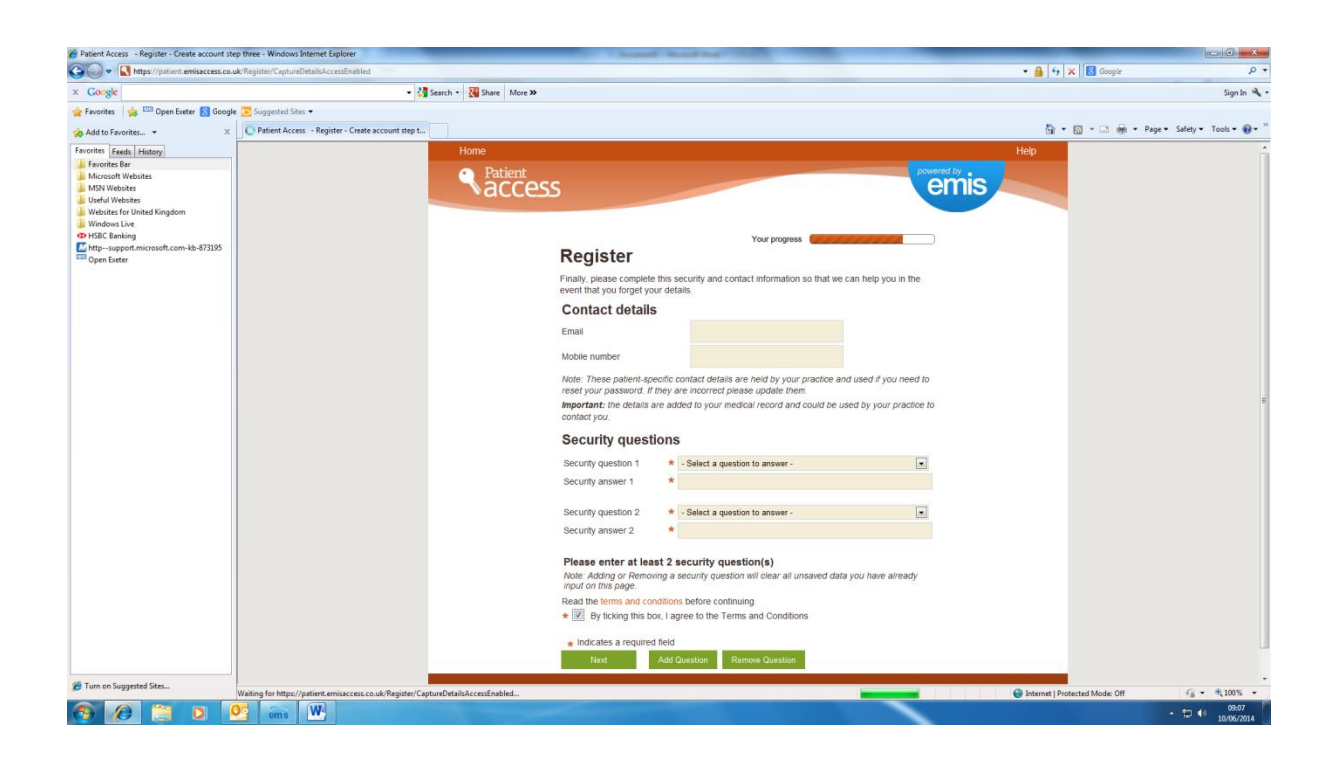

- 1. Type in your email address, mobile telephone number.
- 2. Complete the security questions
- 3. Tick the terms and conditions box.
- 4. Click next

| Patient Access - Register - Registered success                                                                                                    | fully - Windows Internet Explorer                     |                                                                                                    |                                                                                                    |                                                                                                    |                                                                |
|----------------------------------------------------------------------------------------------------|-------------------------------------------------------|----------------------------------------------------------------------------------------------------|----------------------------------------------------------------------------------------------------|----------------------------------------------------------------------------------------------------|----------------------------------------------------------------|
| 🕒 🗢 💽 https://patient.emisaccess.co.u                                                                                                    | k/Register/CompleteOnlineReg                          |                                                                                                    |                                                                                                    | • 🎒 🍕 🛪                                                                                                    | 🛛 🖸 Google 🛛 🖉 🔹                                               |
| × Google                                                                                                    | 👻 🛃 Sei                                               | arch • 🔣 Share More »                                                                                                    |                                                                                                    |                                                                                                    | Sign In 🔌 -                                                    |
| 🚖 Pavorites 🛛 🚔 🖽 Open Exeter 🔝 Google                                                                                                    | 😇 Suggested Sites 🔹 🔊 Web Slice Gallery 🔹             |                                                                                                    |                                                                                                    |                                                                                                    |                                                                |
| 🎭 Add to Favorites 👻 🛛 🗶                                                                                                    | Patient Access - Register - Registered successfully   |                                                                                                    |                                                                                                    | <u>ଲି</u> * ।                                                                                                    | 🖾 👻 🖶 👻 Page 🕶 Safety 🕶 Tools 🕶 🚱 🕶 '''                        |
| Aldo Sportland,      Aldo Sportland,      Aldo | C Patient Access - Register - Registered successfully | <text><image/><image/><image/><section-header><section-header><section-header><section-header><section-header><section-header><section-header><section-header><section-header><section-header><section-header><section-header></section-header></section-header></section-header></section-header></section-header></section-header></section-header></section-header></section-header></section-header></section-header></section-header></text> | Var propers                                                                                                    | Hop<br>Termina<br>Internet<br>Internet | • C m + Pape Satey Tools • • • • • • • • • • • • • • • • • • • |
| RAIDR                                                                                                    |                                                       |                                                                                                    |                                                                                                    |                                                                                                    |                                                                |
| X-ON Data Configuration                                                                                                    |                                                       |                                                                                                    |                                                                                                    |                                                                                                    |                                                                |
| Turn on Suggested Sites                                                                                                    |                                                       |                                                                                                    |                                                                                                    | Genternet   Prote                                                                                                    | acted Model Off 🛛 🖓 💌 🐮 100% 💌                                 |
|                                                                                                    | W W                                                   |                                                                                                    |                                                                                                    | C internet (Prov                                                                                                    | - +m 40 09:14                                                  |
|                                                                                                    | oms                                                   |                                                                                                    | the second second second second second second second second second second second second second second second s |                                                                                                    | 10/06/2014                                                     |

Make a note of your user ID and click sign in. This then takes you back to the first screen

The surgery will then receive your application and will accept and activate (This may take up to 48 hours, as we can only do this during working hours). You will then be able to book appointments and order repeat prescriptions.